# **Manual Aula Policonecta**

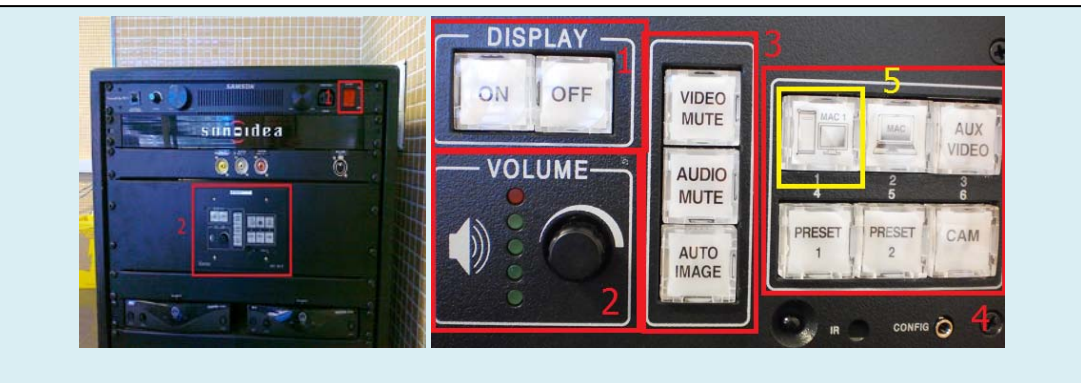

Figs. 1 y 2. Vista general y panel

### 1. Iniciar el sistema

- Si el interruptor general está apagado (fig. 1, recuadro 1), enciéndalo.
- Pulse el Botón ON (fig. 2, recuadro 1).

#### Si no se proyecta imagen:

- Espere a que el Windows o el MacOS esté totalmente iniciado.
- Compruebe que el botón Mac 1 (fig. 2, recuadro 5) esté iluminado. Si no es así, púlselo.
- Si la imagen sigue sin salir, compruebe que NO esté iluminado el botón Video Mute (fig. 2, recuadro 3). Si lo está, púlselo.
- Para que funcione el puntero, el componente EasyDriver debe de estar activado.
  - o En Windows se encuentra en Inicio | Todos los programas | EPSON.
  - En Mac se ejecuta automáticamente, pero también está en el Launchpad.

### 2. Parar el sistema.

- NO pare el sistema apagando directamente el interruptor general.
- Primero pulse unos segundos el botón de OFF (fig. 2, recuadro 1). Éste empezará a parpadear, mientras se refrigera el proyector.
- Cuando termine de hacerlo y la luz quede fija, entonces ya puede pulsar el interruptor general y apagar todo el sistema.

## 3. Regulación del nivel de audio

 La ruedecita que está debajo de los botones ON y OFF regula el volumen de sonido (recuadro 2). Conforme aumenta el volumen, se encienden las sucesivas luces indicativas. Y viceversa.

## **ADVERTENCIA:**

• Para que el sistema funcione óptimamente, la resolución de la imagen debe ser 1024x768, que está puesta por defecto.